## **Participant Instructions - Selecting Courses**

When you create an account you will be prompted to choose the course(s) to which you want your credits applied. Alternatively, you can click on the "My Profile" option from the top tool bar, then select "Change Courses".

Take special care when selecting the course(s). Make sure you select ONLY the course(s) that you are registered in and ALL the correct courses and the correct sections that you are registered in.

| 📫 Safari File Edit View History Bookn                                                                                                    | narks Develop        | Window Help          |                      | -0 ∦ <b>?</b> •      | 🔊 99% 🚈 Tue   | Sep 2 11:41 AM       | Chet Hembroff   | Q :≣  |
|----------------------------------------------------------------------------------------------------|----------------------|----------------------|----------------------|----------------------|---------------|----------------------|-----------------|-------|
| ● O O Course Selection are a selection are a selection are a |                      |                      |                      |                      |               |                      |                 |       |
| 🔺 🕨 🗁 📂 🕂 💽 https 🔒 ureginaca.sona-sy                                                                                                    | stems.com/course_sel | lect.aspx            |                      |                      |               |                      | Ċ Rea           | der 🔘 |
| Criminal Code Anime PP GroupWise PartPoo                                                                                                    | Ethics Hotmail       | Anime Shows 1Channel | University of Regina | Summon Google Schola | r StumbleUpon | 8 Ball Pool Drinking | Games URCourses |       |
| Course Selection                                                                                                    | lits                 | Anime Shows Tchannel | University of Regina | summon duogie schor  | r stumbleupon | My Profile           | Logout (+       | +     |
| Please select which course(s) you belo                                                                                                    | ing to below.        |                      |                      |                      |               |                      |                 |       |
| Course(s)                                                                                                    |                      |                      |                      |                      |               |                      |                 |       |
| Psyc 101 (001) MWF 11:30-<br>12:45 Kristi Wright<br>Psyc 101 (002) R 7:00 - 9:45<br>Tammy Kirchenko<br>Psyc 101 (002) M 7:00 - 9:45<br>Samantha Horswill<br>Psyc 101 (302) M 7:00 - 9:45<br>Simeon McCrea<br>Psyc 101 (001) MWF 12:30 - 1:20<br>Susan Weir<br>Psyc 101 (001) MWF 12:30 - 3:45<br>Available Courses                                                                                                    | 429                  | Selected Course      | )<br>s               |                      |               |                      |                 |       |
| Email questions to <u>participant.pool@uregina.ca</u><br>Copyright © 1997-2014 <u>Sona Systems Ltd.</u><br>Human Subjects/Privacy Policy                                                                                                    |                      |                      |                      |                      |               |                      |                 |       |

If you have any questions about the Participant Pool, please contact the Participant Pool Coordinator. **The coordinator's address is partpool@uregina.ca**